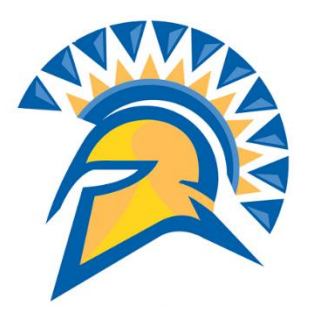

# San José State University Early Start Program Course Enrollment Guide

This guide will show you how to enroll in Early Start Program courses through your MySJSU student portal.

 Navigate to one.sjsu.edu, sign in using your SJSU ID and password, and click the MySJSU tile to enter your student portal.

If you can't find the MySJSU tile, search for it in the "What would you like to do?" search bar at the top of the page.

2. In the Academics section of your Student Center, click on the **Early Start Program** link.

And don't forget to come back later and check your new messages. You have *eleven* of them, and there is probably something important in there!

| Spartan App                    | Portal                           | Browse Categories -                                   |     |                                                                           | Student                          |
|--------------------------------|----------------------------------|-------------------------------------------------------|-----|---------------------------------------------------------------------------|----------------------------------|
|                                |                                  |                                                       |     |                                                                           | Diddenin<br>□ 🖓 🛓 Sign In -      |
|                                | Final Exa                        | ums - Spring 2019                                     | ×   | Commencement - Spring 2019                                                | *                                |
|                                | May 14 -<br>May 15-2<br>May 22 F | Study Day<br>1 Final Exams<br>inal Exams Make up Day. |     | May 22-24 2019 - Commencement Ceremonies (<br>See Visitors task center. ) |                                  |
|                                |                                  |                                                       |     |                                                                           | view                             |
| Iy Recently Used 🌣             |                                  |                                                       |     |                                                                           |                                  |
| CFS Data Wareh                 | ouse<br>i •                      | SJSU Directory<br>website                             | i 🗢 | Doorn My Video Conferencing<br>Zoorn i •                                  | IT Guides & Tutorials<br>website |
| SJSU @ Work<br>PeopleSoft - HR |                                  | DocuSign<br>DocuSign                                  |     | Financial Transaction Service                                             | MySJSU<br>PeopleSoft - CS        |

| View My Messages            |                                                      |
|-----------------------------|------------------------------------------------------|
|                             |                                                      |
| You have 11 new messages.   |                                                      |
| View Messages               |                                                      |
|                             |                                                      |
| Academics                   |                                                      |
|                             | -                                                    |
| arly Start Program          | <ol> <li>You are not enrolled in classes.</li> </ol> |
| lan                         |                                                      |
| - DTOIL                     | Enrollment Shopping Cart                             |
| A Academics                 |                                                      |
| Jy Academics<br>JyScheduler |                                                      |
| ay Academics<br>NyScheduler |                                                      |

3. This is your Early Start Program

Page, which explains your Early Start recommendation or requirement. You will use this page to tell SJSU where you plan to participate in Early Start.

We strongly recommend that you choose SJSU as your campus. Following the SJSU course sequence is especially important for students in calculus-based majors.

Note the fee waiver information at the bottom of the page. After choosing your Early Start campus, click **Confirm Early Start Selection(s)**.

 Read through your selections and confirm that you are not making a terrible mistake. If everything looks right, click Return to Early Start Program Page.

|    | Enroll in Early Start Program. |
|----|--------------------------------|
|    | If you selected SJSU, click    |
|    | enrollment instructions.       |
|    | campus to contact you with     |
|    | other than SJSU, wait for that |
|    | If you selected a campus       |
|    | the Early Start Program Page.  |
| э. | You will now be taken back to  |

| Written Communication                                                                                                    |                                                                                                    |
|----------------------------------------------------------------------------------------------------|----------------------------------------------------------------------------------------------------|
| Home Written Communication CAT IV (30025, 505): You are requir<br>in Written Communication.                                                                                                    | red to participate in the Early Start Program                                                                                         |
| Click here for more information about the Written Communication                                                                                                    | Early Start Program                                                                                                    |
| Using the drop-down menu(s) below, please indicate where you in<br>Program for Written Communication<br>*School: San Jose State University                                                                                                    | ntend to participate in the Early Start                                                                                               |
| Mathematics/Quantitative Reasoning                                                                                                    |                                                                                                    |
| Home Math/QR Cat III STEM (30025, 603): As a student in a math-<br>advised, but not required, to participate in the Early Start Program                                                                                                    | intensive major, you are STRONGLY<br>m in Mathematics/Quantitative Reasoning.                                                         |
| Click here for more information about the Mathematics/Quantitativ                                                                                                    | ve Reasoning Early Start Program                                                                                                    |
| Using the drop-down menu(s) below, <u>please indicate where you in</u><br>Program for Mathematics/Quantitative Reasoning<br>*School: San Jose State University<br>Opt Out:                                                                                    | ntend to participate in the Early Start                                                                                               |
| Financial Aid Information                                                                                                    |                                                                                                    |
| You are currently eligible for a CSU Early Start Program financial<br>fees when you enroll in an Early Start course at a CSU campus,<br>textbooks or other course materials. Note: If your EFC changes I<br>no longer be eligible for a financial aid waiver. | I aid waiver. You will not be required to pay<br>although you may be required to purchase<br>between now and when you enroll, you may |
| Confirm your selection(s) by clicking the Confirm button below                                                                                                    |                                                                                                    |
| Confirm Early Start Selection(s)                                                                                                    |                                                                                                    |
| Early Start Program - Confirm Selections                                                                                                    |                                                                                                    |
| Samuel Spartan                                                                                                    | Home Campus ID: 012345678                                                                                                    |
|                                                                                                    |                                                                                                    |

# English

You have indicated you will participate in the Early Start Program for Written Communication at San Jose State University. Your selection commits you to attending the Early Start Program at the specified campus for the duration of the summer.

Math

You have indicated you will participate in the Early Start Program for Math/Quantitative Reasoning at San Jose State University. Your selection commits you to attending the Early Start Program at the specified campus for the duration of the summer.

Reminder: You are currently eligible for a CSU Early Start Program financial aid waiver. You will not be required to pay fees when you enroll in an Early Start course at any CSU campus, although you may be required to purchase textbooks or other course materials. If your EFC changes between now and when you enroll, you may no longer be eligible for a financial aid waiver.

Confirm your selection(s) by clicking the Confirm button below or select Cancel to return to the previous page.

Cancel

Confirm Early Start Selection(s)

#### **Financial Aid Information**

You are currently eligible for a CSU Early Start Program financial aid waiver. You will not be required to pay fees when you enroll in an Early Start course at a CSU campus, although you may be required to purchase textbooks or other course materials. Note: If your EFC changes between now and when you enroll, you may no longer be eligible for a financial aid waiver.

Confirm your selection(s) by clicking the Confirm button below

Confirm Early Start Selection(s)

Enroll in Early Start Program

 Before enrolling in a class, you will see the fee waiver message again. Click OK.

 This is your enrollment shopping cart. There is not much to do here except clicking **Search**. So go ahead and do that.

8. In the Subject box, type in the subject you intend to take.

Use **ESM** for math classes and **ESE** for writing classes.

We are going to enroll in a math class, so we have entered **ESM**.

Set the Course Career field to **Undergraduate**.

For course recommendations, visit the SJSU Early Start website at https://

www.sjsu.edu/earlystart/ course-recommendations/

#### Message

FA Waiver - Yes (30025,11)

You are currently eligible for a CSU Early Start Program financial aid waiver. You will not be required to pay fees when you enroll in an Early Start course at a CSU campus, although you may be required to purchase textbooks or other course materials. Note: If your EFC changes between now and when you enroll, you may no longer be eligible for a financial aid waiver.

1-2-3

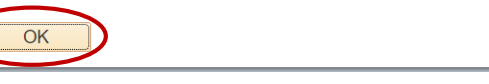

# Add Classes

### 1. Select classes to add

To select classes for another term, select the term and select Change. When you are satisfied with your class selections, proceed to step 2 of 3.

#### Summer 2022 | Undergraduate | San Jose State University

| Zero Cost                                             | en Closed                        | 🛕 Wait List    |                           |
|-------------------------------------------------------|----------------------------------|----------------|---------------------------|
| Add to Cart                                           | Summer 2022 Sh                   | opping Cart    |                           |
| Enter Class Nbr                                       |                                  |                |                           |
| Enter                                                 |                                  | Your enrollmen | t shopping cart is empty. |
| Find Classes                                          |                                  |                |                           |
|                                                       |                                  |                |                           |
| Class Search                                          |                                  |                |                           |
| Search                                                |                                  |                |                           |
|                                                       |                                  |                |                           |
| ,                                                     |                                  |                |                           |
|                                                       |                                  |                |                           |
| Sea <u>r</u> ch <u>P</u> lan <b>Enroll</b> <u>M</u> y | Academics                        |                |                           |
| ty Class Schedule   Add   Drop                        | Edit   Term Information          |                |                           |
| dd Classes                                            |                                  |                | 1-2-3                     |
| Enter Search Criteria                                 |                                  |                |                           |
| earch for Classes                                     |                                  |                |                           |
| San Jose State University   Sum                       | mer 2022                         |                |                           |
| Select at least 2 search criteria. Se                 | elect Search to view your search | results        |                           |
|                                                       | Sector of the view your sector   | courto.        |                           |
| Class Search                                          |                                  |                |                           |
|                                                       |                                  |                | <u> </u>                  |
|                                                       | select subject                   | Subject ESM    | Barly Start Program Math  |
| Course N                                              | umber is exactly                 | ~              |                           |
| Course                                                | Career Undergraduate             | ~              |                           |
|                                                       | C Show Open Classes              | Only           |                           |
| Additional Search Criteria                            |                                  |                |                           |
| Privational ocaron ontena                             |                                  |                |                           |
|                                                       |                                  |                |                           |

9. Find an open section that best fits chodulo and click your summ Select.

## Search Results

| your summer schedule and click           | San Jose Sta                                                                                         | e University   Sumr                   | ner 2022                         |                                    |                              |              |                 |                                     |                  |         |
|------------------------------------------|----------------------------------------------------------------------------------------------------|---------------------------------------|----------------------------------|------------------------------------|------------------------------|--------------|-----------------|-------------------------------------|------------------|---------|
| Select.                                  | My Class Schedule S                                                                                  |                                       |                                  |                                    | Shopping Cart                |              |                 |                                     |                  |         |
|                                          | You are not i                                                                                        | egistered for classe                  | es in this term.                 |                                    | Your shoppin                 | g cart is en | npty.           |                                     |                  |         |
|                                          | The following<br>Career: <b>Und</b>                                                                  | classes match you<br>ergraduate, Show | r search criteri<br>Open Classes | a Course Subjec<br>Only: <b>No</b> | ct: Early Start P            | rogram Ma    | ath, Course     |                                     |                  |         |
|                                          | 🛞 Zero (                                                                                             | Cost Open                             | C                                | losed                              | ▲Wait List                   |              |                 |                                     |                  |         |
|                                          | leturn to Add C                                                                                      | lasses                                |                                  | New Search                         |                              | Modify S     | earch           |                                     |                  |         |
|                                          | ESM 18A                                                                                              | College Algebra                       |                                  |                                    |                              |              |                 |                                     |                  |         |
|                                          | Class Section                                                                                        | Days & Times                          | Room                             | Instructor                         | Meeting Dates                | Status       |                 | View Textbooks                      | Zero Cost Mate   | rials   |
|                                          | 31449 01-SEN<br>SJSU P                                                                               | 9:00AM -<br>11:30AM                   | On Line                          | To be<br>Announced                 | 06/20/2022 -                 |              | Select          | View Textbooks                      |                  |         |
|                                          | Class Section                                                                                        | Days & Times                          | Room                             | Instructor                         | Meeting Dates                | Status       |                 | View Textbooks                      | Zero Cost Mate   | rials   |
|                                          | 31450 02-SEM<br>SJSU P                                                                               | MoTuWeThFr<br>9:00AM -<br>11:30AM     | On Line                          | To be<br>Announced                 | 06/20/2022 -<br>08/05/2022 - | •            | Select          | View Textbooks                      |                  |         |
| Pood through the course details          | 1. Selec                                                                                             | t classes to                          | add - Enr                        | ollment Pre                        | eferences                    |              |                 |                                     |                  |         |
|                                          | Summor 202                                                                                           |                                       | San Josa Stat                    | o University                       |                              |              |                 |                                     |                  |         |
| to confirm that this is the class        | ESM 18A-(                                                                                            | College Algebra                       | San JUSE Stat                    | e oniversity                       |                              |              |                 |                                     |                  |         |
| you want. If it is, click Next.          | Class Prefe                                                                                          | rences                                |                                  |                                    |                              |              |                 |                                     |                  |         |
|                                          | ESM 18A-01 Seminar 🔴 Open                                                                            |                                       |                                  |                                    |                              |              | Permission Nb   | or                                  |                  |         |
|                                          | Ses                                                                                                  | Session SJSU Plus                     |                                  |                                    |                              |              |                 | rading ABC-/No Credit undergraduate |                  |         |
|                                          | Career Undergraduate Units 3.00                                                                      |                                       |                                  |                                    |                              |              |                 |                                     |                  |         |
|                                          | Enrollment Information Requirement Designation GE- R4 Mathematical Concepts                          |                                       |                                  |                                    |                              |              |                 |                                     |                  |         |
|                                          | Corequisite(s): ESM 1018AS; Participation in<br>Early Start Program     GE B4: Mathematical Concepts |                                       |                                  |                                    |                              |              |                 |                                     |                  |         |
|                                          |                                                                                                    |                                       |                                  |                                    |                              |              | Can             | cel                                 | Next             |         |
|                                          | Section                                                                                              | Component                             | Days                             | & Times                            | Room                         |              | Instruc         | ctor                                | Start/End Da     | ate     |
|                                          | 01                                                                                                   | Seminar                               | MoTuWeThF<br>11:30AM             | r 9:00AM -                         | On Line                      | -            | To be Announced | C                                   | 6/20/2022 - 08/0 | 15/2022 |
| Congratulations your class is now        | 1. Selec                                                                                             | classes to a                          | add                              |                                    |                              |              |                 |                                     |                  |         |
| in your shopping cart! But you           | To select o                                                                                          | lasses for another                    | erm, select the                  | e term and selec                   | t Change. Whe                | n you are s  | atisfied        |                                     |                  |         |
| are not yet done. You still have         | with your class selections, proceed to step 2 of 3.                                                  |                                       |                                  |                                    |                              |              |                 |                                     |                  |         |
| add the support class! Click             | V ESM                                                                                                | 18A has been add                      | ed to your Sho                   | pping Cart.                        |                              |              |                 |                                     |                  |         |
| Search again to repeat steps 7           | Summer 202                                                                                           | 2   Undergraduate                     | San Jose Si                      | tate University                    |                              |              |                 |                                     |                  |         |
| through 10 for the support class.        | Ø Zero                                                                                               | Cost Oper                             | ו 🗖                              | Closed                             | 🛕 Wait List                  | t            |                 |                                     |                  |         |
| For <b>ESM 01</b> , the support class is | Add to Cart                                                                                          |                                       | Sumi                             | mer 2022 Shoj                      | pping Cart                   |              |                 |                                     |                  |         |
| ESM 1001S.                               | Enter Class                                                                                          | Nbr                                   | Delete                           | Class                              | Days/                        | Times        | Room            | Instruct                            | or Units         | Status  |
| For FSM 00, the support class is         |                                                                                                    | Enter                                 | Ī                                | (31449)                            | 9:00A                        | M - 11:30A   | AM On Line      | Announ                              | ced 3.00         | •       |
| FOR ESIM 09, the support class is        | Find Classe                                                                                          | S                                     |                                  |                                    |                              |              |                 |                                     |                  |         |
| ESIVI SVV.                               | Sea                                                                                                  | rch                                   |                                  |                                    |                              |              |                 |                                     |                  |         |
| For <b>ESM 10P</b> , the support class   | 562                                                                                                  |                                       |                                  |                                    |                              |              |                 |                                     |                  |         |
| is ESM 1010PS.                           | MySch                                                                                                | eduler                                |                                  |                                    |                              |              |                 |                                     |                  |         |
| is ESM 1010PS.                           | MySch                                                                                                | eduler                                |                                  |                                    |                              | Dura         |                 |                                     |                  |         |

For ESM 15, the support class is the activity tied to your lecture section.

ESM 05 and ESE 01 do not have support classes.

- 12.Both classes are in your shopping cart! We're in the home stretch.
  - Click Proceed to Step 2 of 3.

13. Confirm once again that you

are not making a terrible

If everything looks right, click **Finish Enrolling**.

mistake.

1. Select classes to add

To select classes for another term, select the term and select Change. When you are satisfied with your class selections, proceed to step 2 of 3.

| Add to Cart         | Summe  | er 2022 Shopping (       | Cart                           |         |                    |       |        |
|---------------------|--------|--------------------------|--------------------------------|---------|--------------------|-------|--------|
| Enter Class Nhr     | Delete | Class                    | Days/Times                     | Room    | Instructor         | Units | Status |
| Enter               | Î      | ESM 18A-01<br>(31449)    | MoTuWeThFr<br>9:00AM - 11:30AM | On Line | To be<br>Announced | 3.00  | •      |
| Find Classes        | Î      | ESM 1018AS-13<br>(31479) | ТВА                            | On Line | To be<br>Announced | 1.00  | •      |
| Class Search Search |        | (31479)                  | IDA                            | On Line | Announced          | 1.00  |        |

#### 2. Confirm classes

Select Finish Enrolling to process your request for the classes listed. To exit without adding these classes, select Cancel.

Summer 2022 | Undergraduate | San Jose State University

| 2010 0001                | Open             | Closed             | ▲ Wait List                    |         |                 |       |        |
|--------------------------|------------------|--------------------|--------------------------------|---------|-----------------|-------|--------|
| Class                    |                  | Description        | Days/Times                     | Room    | Instructor      | Units | Status |
| ESM 18A-01<br>(31449)    | Colleg<br>(Semi  | e Algebra<br>nar)  | MoTuWeThFr 9:00AM -<br>11:30AM | On Line | To be Announced | 3.00  | ٠      |
| ESM 1018AS-13<br>(31479) | ESM 1<br>(Activi | 18A Support<br>ty) | ТВА                            | On Line | To be Announced | 1.00  | ٠      |

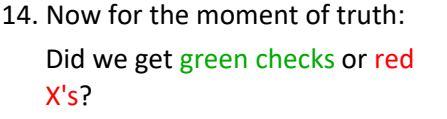

If you see green checks, you are enrolled! If you do not have a fee waiver, you have 2 days to make your course payment.

For an illustrated guide to making a payment through your portal, go to https:// www.sjsu.edu/bursar/docs/ steps/how-to-pay-online.pdf

If you got red X's, contact the Early Start Program at earlystart@sjsu.edu and we'll fix the problem.

Good luck in your Early Start classes!

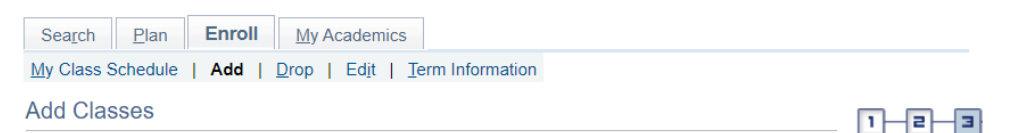

# 3. View results

Please review account activity for any optional fees prior to making payment.

View the following status report for enrollment confirmations and errors:

Summer 2022 | Undergraduate | San Jose State University

| V Success: enrolled | X Error: unable to add class                                                                                                    |                |        |  |  |  |
|---------------------|----------------------------------------------------------------------------------------------------|----------------|--------|--|--|--|
| Class               | Message                                                                                                    |                | Status |  |  |  |
| ESM 18A             | Message: This course may satisfy Core GE, SJSU<br>Studies or American Institutions. Must meet minimum<br>grade requirements. Questions? See Advisor. |                |        |  |  |  |
| ESM 1018AS          | Success: This class has been added to your schedule.                                                                                                 |                |        |  |  |  |
|                     | My Class Schedule                                                                                                    | Add Another Cl | ass    |  |  |  |